## Les Fiches Pratiques... > Procédure d'installation d'ARC+ 2012 Edition

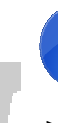

Une fois le programme d'installation téléchargé, fermez toutes les applications en cours et lancez la procédure d'installation...

> lien pour le téléchargement d'ARC+ 2012 Edition : http://www.arc-techno.com/index.php?option=com\_jdownloads&Itemid=75&view=viewcategory&catid=46

> Accès à la brochure d'ARC+ 2012 Edition est sur la page d'accueil ou dans la rubrique téléchargement du site d'Arc Technology :

http://www.arc-techno.com

Faire suivant sur la première page.

|           | Installation                                                                                                    | Х          |
|-----------|----------------------------------------------------------------------------------------------------|------------|
| eden 2012 | Bienveaue dans l'assistant<br>d'installation de ARC+ 2012<br>Edition<br>Cet assistant va vous guider dans l'installation de ARC+ 28<br>Edition BSTO Français sur votre ordinateur.<br>Hestrecommandé de fermer toutes les applications active<br>avant de commune.<br>Appravaz sur Sutvent pour continuer ou sur Annuler pour<br>abandonner l'installation. | )112<br>PS |
|           | Buixant > Annole                                                                                                    | 5          |

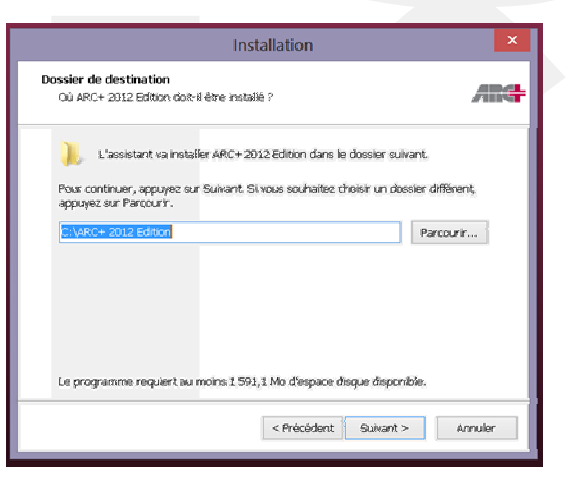

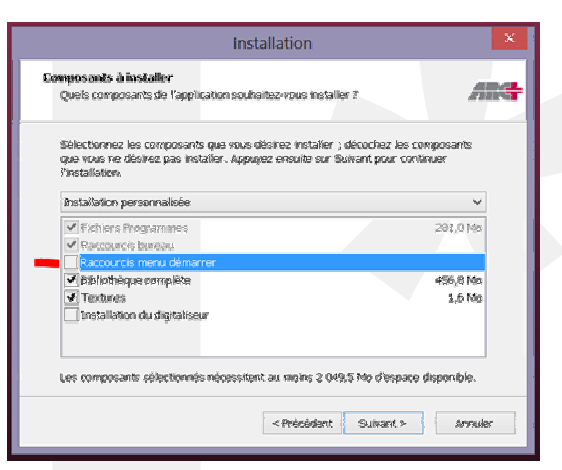

M. Carlos Villar 06 07 75 93 53 carlos.villar@inter-archi.fr

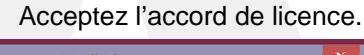

| Installation                                                                                                    |
|----------------------------------------------------------------------------------------------------|
| Accord de licence<br>Les informations suivantes sont importantes. Youillec les line avantate<br>contexuer.                                                                                                    |
| Veuillez lire le contrat de licenze suivant. Yous deirez en accepter tous les termes<br>arant de continuer l'Installation.                                                                                                    |
| USER RIGHTS AGREEMENT                                                                                                    |
|                                                                                                    |
| L. L'ESPERIERZANIS                                                                                                    |
| La Priva the adjustment with over a bind has an of a period and a period and a period and a period of the an under the additional and the an under the addition of the addition of the addi |
| (this regard, the software ARC+ can neither be used by various work units nor Y                                                                                                    |
| De comprends et paccepte les termes du centrat de licence                                                                                                    |
| O le refuse les termes du contrat de licence.                                                                                                    |
| < Précédent Suivant > Annuler                                                                                                    |

Le dossier d'installation proposé par défaut est : C:\ARC+ 2012 Edition. Nous vous conseillons d'utiliser ce chemin par défaut.

Vous pouvez néanmoins utilisez un autre disque. Ex : D:\ARC+ 2012 Edition.

Evitez d'installer ARC+ dans le dossier programme de Windows.

Si vous avez plusieurs version d'ARC+ installées, veuillez décocher l'option de création des raccourcis du menu de démarrage.

## Cochez l'option pour éviter la création du dossier du menu démarrer.

| Installation                                                                                                    | ×    |
|----------------------------------------------------------------------------------------------------|------|
| Sélection du dossier du menu Démarrer<br>Où l'assistant d'installation doit-il placer les raccourcis du programme ?                                                                                                    | /IR4 |
| L'assistant va orier les raccourcis du programme dans le dossier du menu<br>Démarrer indiqué ci-dessous.     Appuyez sur Suivant pour continuer. Appuyez sur Parcourit s' vous souhaitez<br>sélectionner un autre dossier du menu Démarrer. | (    |
| ARC+ 2012 Edition Parcourin.                                                                                                    |      |
| Ne pas créer de dossier dans le menu Démarrer                                                                                                    |      |
| <précédent sulwant=""> Ann</précédent>                                                                                                    | uler |

M. René Etchebarren 06 75 41 19 03 Rene.etchebarren@inter-archi.fr

## Les Fiches Pratiques... > Procédure d'installation d'ARC+ 2012 Edition

| <u>Ω</u>                                                                                                    |  |
|----------------------------------------------------------------------------------------------------|--|
| 2.                                                                                                    |  |
|                                                                                                    |  |
|                                                                                                    |  |
|                                                                                                    |  |
|                                                                                                    |  |
|                                                                                                    |  |
|                                                                                                    |  |
|                                                                                                    |  |
|                                                                                                    |  |
|                                                                                                    |  |
|                                                                                                    |  |
|                                                                                                    |  |
|                                                                                                    |  |
|                                                                                                    |  |
|                                                                                                    |  |
|                                                                                                    |  |
|                                                                                                    |  |
|                                                                                                    |  |
|                                                                                                    |  |
|                                                                                                    |  |
|                                                                                                    |  |
|                                                                                                    |  |
|                                                                                                    |  |
|                                                                                                    |  |
|                                                                                                    |  |
|                                                                                                    |  |
|                                                                                                    |  |
|                                                                                                    |  |
|                                                                                                    |  |
|                                                                                                    |  |
|                                                                                                    |  |
|                                                                                                    |  |
|                                                                                                    |  |
|                                                                                                    |  |
| <ul> <li>Image: A set of the set of the</li></ul> |  |
|                                                                                                    |  |
|                                                                                                    |  |
|                                                                                                    |  |
|                                                                                                    |  |
|                                                                                                    |  |
|                                                                                                    |  |
|                                                                                                    |  |
|                                                                                                    |  |
|                                                                                                    |  |
|                                                                                                    |  |
| E                                                                                                    |  |
| F                                                                                                    |  |
| ł                                                                                                    |  |
| k                                                                                                    |  |
|                                                                                                    |  |
|                                                                                                    |  |
|                                                                                                    |  |
|                                                                                                    |  |
|                                                                                                    |  |
|                                                                                                    |  |
|                                                                                                    |  |
|                                                                                                    |  |
|                                                                                                    |  |
|                                                                                                    |  |
|                                                                                                    |  |
|                                                                                                    |  |
|                                                                                                    |  |
|                                                                                                    |  |
|                                                                                                    |  |
|                                                                                                    |  |
|                                                                                                    |  |
|                                                                                                    |  |
|                                                                                                    |  |
|                                                                                                    |  |
|                                                                                                    |  |

## Faire suivant sur la première page.

Installation
 Sâches supplémentaires
 Quelles sont les tâches supplémentaires qui doivent être effectuées ?
 Sélectionnez les tâches supplémentaires qui doivent être effectuées ?
 Sélectionnez les tâches supplémentaires que l'assistant d'installation doit effectuer
 pendant l'installation du pilote de la clé de protection
 Programmer la clé avec votre numéro de licence
 findires report
 Natural e Vibuel PDF (cette option vous permet de créer des
 findires report
 validé)
 Veinfler si une mise à jour set disponible (Vous devez avoir une connection
 internet validé)
 Qonnexion à une bibliothègue existante.
 Ornexion à une bibliothègue existante.
 Ornexion à une bibliothègue ARCAUBE d'ARC+ dens un nouveau dossier.
 Arnuler

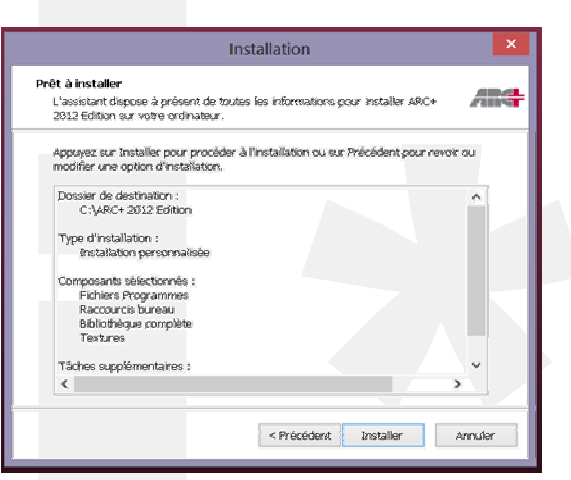

Si vous avez déjà fait fonctionnez

Arc+ 2009 ou Arc+ 2011 sur votre machine, vous pouvez décocher l'option d'installation du pilote de clé. Si non, laissez l'option cochée.

Décochez pour le moment la programmation de votre clé. On fera cette manipulation à partir du lanceur.

Cochez ou pas l'installation de l'imprimante virtuelle PDF.

**Note :** Si vous laissez cette option cochée, l'installation d'ARC+ vous demandera d'accepter ou pas le téléchargement de certains composants. Veuillez accepter le téléchargement.

Vous pouvez cocher ou pas l'option de vérification d'une nouvelle mise à jour.

**Remarque :** Vous pouvez lancer la procédure de mise à jour à partir du lanceur d'ARC+.

Votre version d'ARC+ est prête à être installée. Cliquez sur le bouton « Installer »

L'installation peut vous demander de rédémarré votre machine.

Veuillez dans ce cas, acceptez le redémarrage